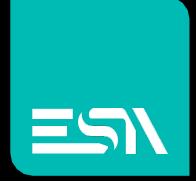

#### TUTORIAL KREO HMI Ricette

### Tutorial dedicato alla programmazione Ricette

Connect Ideas. Shape solutions.

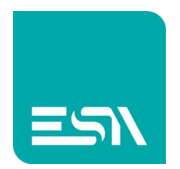

# Introduzione

Le ricette non sono altro che insieme di dati scambiati fra SERVER-RUNTIME e PLC. Si puo' pensare di usarle per trasferire il setting-macchina (più variabili) con un'unica operazione di download.

Prima di vedere come configurare le ricette schematizziamo qui sotto alcuni concetti e terminologie ESA per le ricette.

In breve si puo' dire che le ricette vengono salvate in memoria SERVER-RUNTIME, caricate a video (BUFFER-VIDEO) e trasferite nel PLC. <u>Si deve quindi</u> <u>bene tener presente queste 3 aree di memoria e le funzioni ad esse associate</u>:

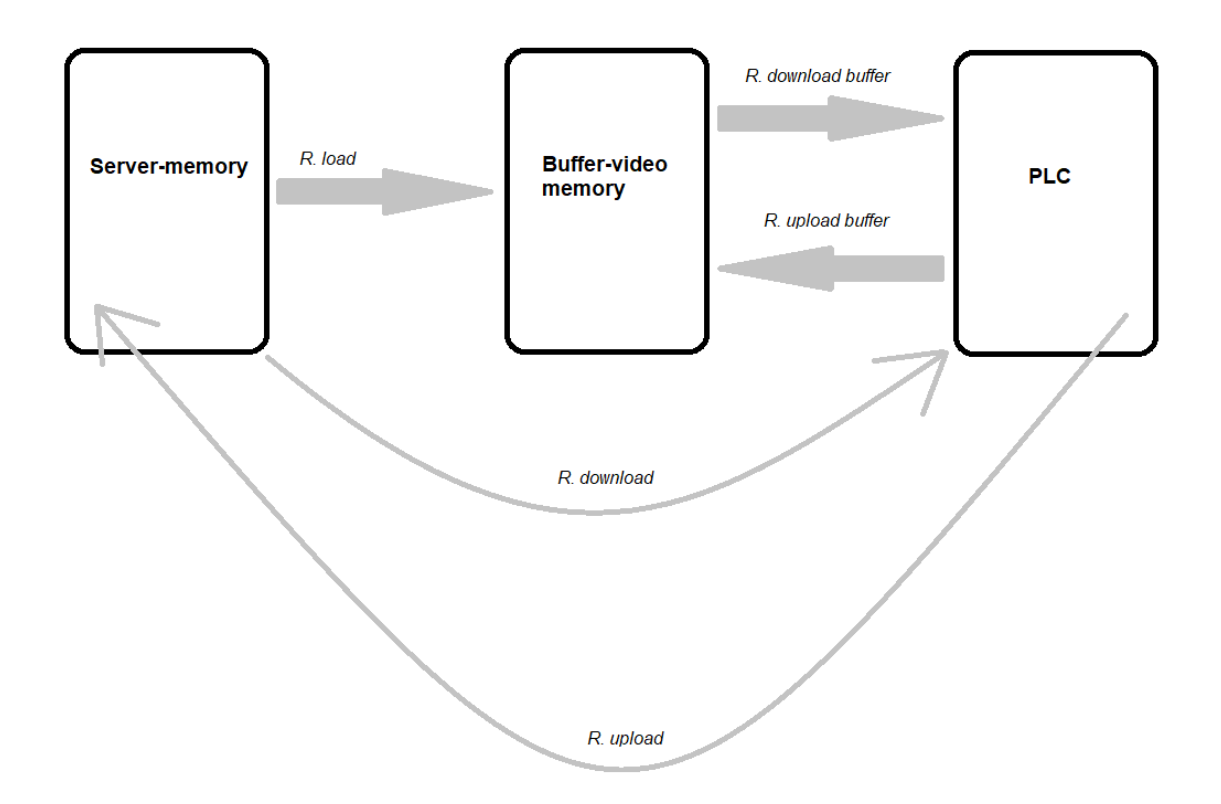

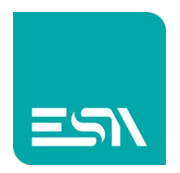

## Come fare:

Vediamo uno fra i tanti modi di poter usare le ricette.

- Supponiamo di dover settare una macchina che produce scatole di varie dimensioni e voler sfruttare le ricette per trasferire con 1 click il settingmacchina: altezza (h), larghezza (w) e profondità (d).
- 2) Si crea allora un gruppo-ricette che chiameremo STRUTTURA RICETTE per configurare le 3 dimensioni di scatole

| H Tile Edit Action Tools Help |            |                     |             |         |              |  |  |  |
|-------------------------------|------------|---------------------|-------------|---------|--------------|--|--|--|
|                               | ſ Ċ        |                     |             |         |              |  |  |  |
| TESTMANUALE ^                 | List recip | es <sup>×</sup> Rec | •           |         |              |  |  |  |
| EW107BA6SD                    |            |                     |             |         |              |  |  |  |
|                               |            | ems Values          |             |         |              |  |  |  |
| Configuration                 |            |                     |             |         |              |  |  |  |
| Pages (11)                    | - + +      | -                   |             |         |              |  |  |  |
| (11)                          |            | Name                | Description | Tag     | Display text |  |  |  |
|                               |            | Recipeld            |             |         | Recipe Id    |  |  |  |
| Sequences (1)                 | 2          | RecipeName          |             | BoxName | Recipe name  |  |  |  |
| _                             | 3          | ChangeDate          |             |         | Change date  |  |  |  |
| 🔥 Alarms (6)                  |            | Comment             |             |         | Comment      |  |  |  |
| 😔 Datalogs 🛛 🚺                |            | h                   |             | b       |              |  |  |  |
| E Recipes (1)                 |            |                     |             | -       |              |  |  |  |
|                               | ° _/       | w                   |             | w       | w            |  |  |  |
| Scripts (0)                   |            | d                   |             | d       | d            |  |  |  |
| P Javascripts (1)             | ) 8        |                     |             |         |              |  |  |  |
| Gadgets (0)                   | ) 9        |                     |             |         |              |  |  |  |
| () Timers (0)                 | ) 10       |                     |             |         |              |  |  |  |

Fra i vari parametri di ricetta si notano in figura le 3 tag di PLC **h,w,d** (INTEGER) nonché la tag-STRING **BoxName** che conterrà il nome della ricetta trasferita nel PLC.

3) Ora è sufficiente configurare la pagina di progetto con gli oggetti per gestire le operazioni di ricetta:

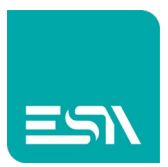

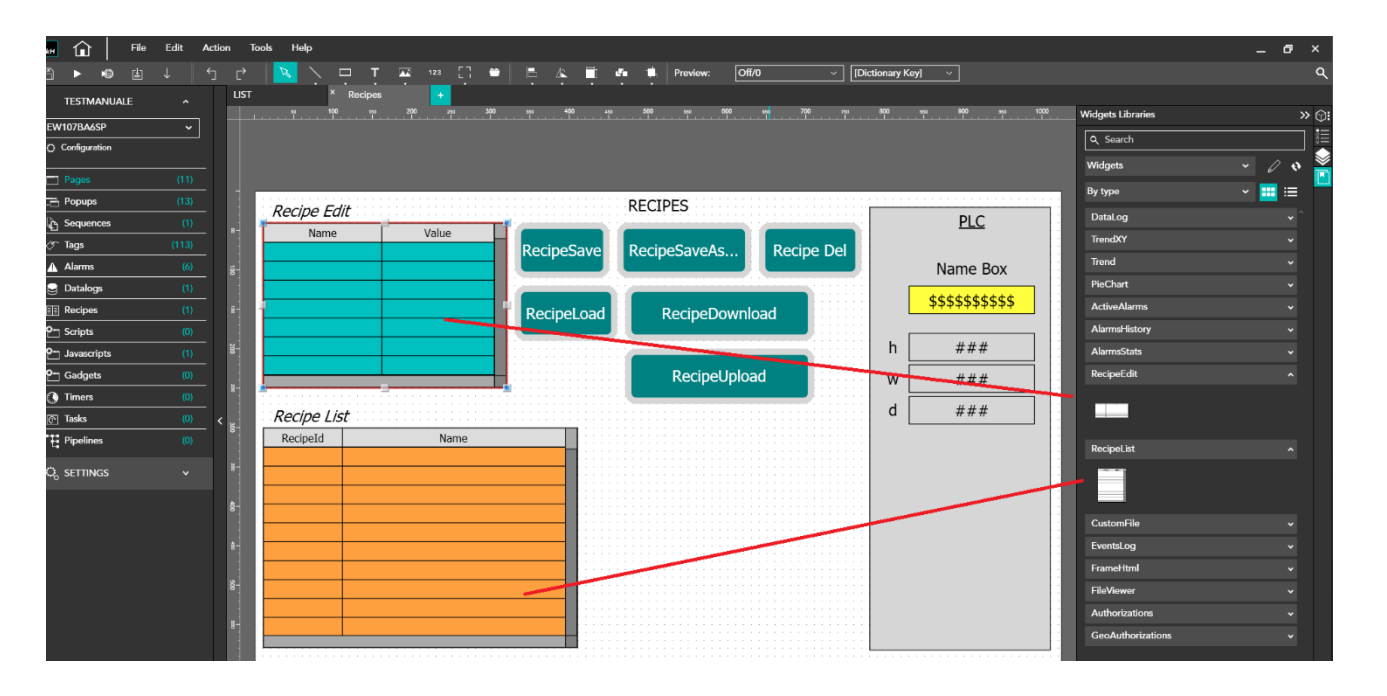

In pagina di progetto si notano i seguenti oggetti:

- la tabelle di ricetta RECIPE\_EDIT: dove configurare e salvare le varie ricette
- la tabella di ricetta RECIPE\_LIST: dove si vedono e selezionano le ricette salvate
- Alcuni fra i vari pulsanti di gestione ricette: Recipe Save, Recipe Save As, Recipe Delete, Recipe Load, Recipe Download, Recipe Upload
- Una sezione di tag PLC (box grigio) che evidenzia i valori delle tag di ultima ricetta trasferita nel PLC

Le 2 tabelle-ricette sono associate alla STRUTTURA RICETTA configurata come REC nel progetto attraverso la proprietà grafica: COLUMNS. Questo si rende necessario perché <u>è possibile configurare più STRUTTURE</u> <u>RICETTE</u> in un progetto ed avere quindi tabelle diverse

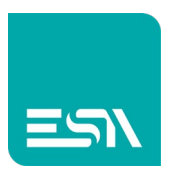

| То   | ols Help    |            |               |                     |          |                      |                  | -           | . 67 ×           |
|------|-------------|------------|---------------|---------------------|----------|----------------------|------------------|-------------|------------------|
| Ċ    | N 🖂 🔨 🖵 T   | 123 [] 1   |               | Preview: Off/0      | ~ [Dicti | ionary Key] 🛛 🗸      |                  |             | c                |
| LIST | × Recipes   | +          |               |                     |          |                      |                  |             |                  |
|      | se 100 150  | 200 250 30 | 0 260 400 450 | 500 ssa 600 ssa<br> | 700 750  | 800 esa 900 esa 1000 | Properties       |             | » 🤇              |
|      |             |            |               |                     |          |                      | Recipes(RecipeEd | lit)        | <b>~</b>         |
|      |             |            |               |                     |          |                      | General          |             |                  |
|      |             |            |               |                     |          |                      | Behavior         |             | ^   <sup>u</sup> |
|      | Recipe Edit |            | Ř             | ECIPES              |          | DL C                 | Visibility       | III On      | ୍                |
| 8-   | Name        | Value      |               |                     |          | PLC                  | ReadOnly         | III Off     |                  |
| 1    |             |            | RecipeSave R  | ecipeSaveAs Red     | cipe Del |                      | Attributes       |             | ^                |
| 8-   |             |            |               |                     |          | Name Box             | StrokeColor      | Black       | ~ O              |
| -    | 1           |            |               |                     |          | \$\$\$\$\$\$\$       | StrokeSize       | 1           | <b>o</b>         |
| 8-   | <u> </u>    |            | RecipeLoad    | RecipeDownload      |          |                      | Opacity          | 255         | े                |
| 8-   |             |            |               |                     |          | h ###                |                  |             |                  |
|      |             |            |               | Pecipel Inload      |          |                      | Columns          | Name; Value | 0                |
| 8-   |             |            |               | Recipeopload        |          | W ###                | Header           |             | ^                |
|      | Recipe List |            |               |                     |          | d ###                | HasHeader        | III On      |                  |
| 300  | RecipeId    | Name       |               |                     |          |                      | HeaderFont       | [Default]   | ~                |
|      |             |            |               |                     |          |                      | HeaderFontStyle  | None        | ~                |
| 8-   |             |            |               |                     |          |                      | HeaderFontSize   | 14          |                  |

Secondo aspetto da mettere in evidenza è che i pulsanti che gestiscono le ricette con funzioni richiedenti il nome ricetta

(LOAD/DOWNLOAD/UPLOAD/DELETE) fanno riferimento al nome "interno" della ricetta e non alla tag-string del plc direttamente, la quale assumerà il valore "nome-ricetta" solo dopo il download finale.

| C | R       |               | T                  | 123 []               | - |           | ▲ 🔳          | d'n 18    | Preview   | r: Off/0 | )        | ~ [Dict  | tionary Ke | ey] ~                                                                                                    |                                    |    |            |   |  | ۹         |
|---|---------|---------------|--------------------|----------------------|---|-----------|--------------|-----------|-----------|----------|----------|----------|------------|----------------------------------------------------------------------------------------------------|------------------------------------|----|------------|---|--|-----------|
|   |         |               |                    |                      |   |           |              |           |           |          |          |          |            |                                                                                                    |                                    |    |            |   |  |           |
|   |         |               |                    |                      |   |           |              |           |           |          |          |          |            |                                                                                                    |                                    |    | Events     |   |  |           |
|   |         |               |                    |                      |   |           |              |           |           |          |          |          |            |                                                                                                    |                                    |    |            |   |  |           |
|   |         |               |                    |                      |   |           |              |           |           |          |          |          |            |                                                                                                    |                                    |    | On         |   |  | $\otimes$ |
|   |         |               |                    |                      |   |           |              |           |           |          |          |          |            |                                                                                                    |                                    |    | Off        |   |  |           |
|   | Ro      | cipa Edit     |                    | 12 12 12<br>12 12 12 |   |           |              | REC       | IPES      |          |          | 10 SO 13 | ****       | $(1+\frac{1}{2})^{-1} = (1+\frac{1}{2})^{-1} = (1+\frac{1}{2})$ | $= (a \mid a) := (a \mid a \mid a$ |    | SwipeLeft  |   |  |           |
|   | Rei     | Name          | 131 332 334 1<br>1 | Malua                |   |           | 1/2 1/2 1/2  |           |           |          |          |          |            | PL                                                                                                    | Ç                                  |    | SwipeRight |   |  |           |
|   |         | Name          |                    | value                |   | Recin     | eSave        | Rec       | ineSave   | As       | Recipe   | Del      |            |                                                                                                    |                                    |    |            |   |  |           |
|   |         |               | -                  |                      |   | liceip    | coure        |           | .pecare   | -        | nocipo   |          |            | Name                                                                                                    | Box                                |    |            |   |  |           |
|   |         |               | Į.                 |                      |   | -         |              | T T       |           |          | 1        |          | ٦          |                                                                                                    | *****                              | 18 |            |   |  |           |
|   |         |               |                    |                      |   | Recip     | peLoad       |           | Recipe    | Downlo   | ad 🚽     |          | l          | \$\$\$\$\$                                                                                                    | ቅቅቅቅቅ                              |    |            |   |  |           |
|   |         |               |                    |                      | _ |           |              |           |           | -        |          |          | . [        |                                                                                                    |                                    | 1  |            |   |  |           |
|   |         | On            |                    |                      |   |           |              |           |           |          |          | ×        | h          | ##                                                                                                    | :#                                 |    |            |   |  |           |
|   |         |               |                    |                      |   |           |              |           |           |          |          |          | w          | ##                                                                                                    | #                                  |    |            |   |  |           |
|   |         | +× <b>↑</b> ↓ |                    |                      |   |           |              |           |           |          |          |          | ľ          |                                                                                                    | <sup>n</sup>                       |    |            |   |  |           |
|   | Re      | Function      |                    |                      |   | Parameter | S            |           |           | _        |          |          | a          | ##                                                                                                    | #                                  |    |            |   |  |           |
|   | R       | 1 RecipeDo    | wnload             |                      |   | RecipeStr | ructure:Rec; | RecipeNan |           |          |          | 1.11     |            |                                                                                                    |                                    |    |            |   |  |           |
|   |         |               |                    |                      |   |           |              | Value F   | RecipeNam | ie       |          |          |            |                                                                                                    |                                    |    |            | × |  |           |
|   |         |               |                    |                      |   |           |              |           |           | 100      |          |          |            |                                                                                                    |                                    |    |            |   |  |           |
|   |         |               |                    |                      |   |           |              | Туре      |           | Re       | eference |          |            |                                                                                                    |                                    |    |            | ~ |  |           |
|   |         |               |                    |                      |   |           |              |           |           |          |          |          |            |                                                                                                    |                                    |    | Rec        | ~ |  |           |
|   |         |               |                    |                      |   |           |              | n         |           |          |          |          |            |                                                                                                    |                                    | 1  | ags        |   |  |           |
|   |         |               |                    |                      |   |           |              | RecipeNan | ne -      | -        |          |          |            |                                                                                                    |                                    | ŀ  | ec         |   |  |           |
|   |         |               |                    |                      |   |           |              | ChangeDa  | te        |          |          |          |            |                                                                                                    |                                    |    |            |   |  |           |
|   |         |               |                    |                      |   |           |              | Comment   |           |          |          |          |            |                                                                                                    |                                    |    |            |   |  |           |
|   |         |               |                    |                      |   |           |              | w         |           |          |          |          |            |                                                                                                    |                                    |    |            |   |  |           |
|   | 1.4 1.4 |               |                    |                      |   |           |              |           |           |          |          |          |            |                                                                                                    |                                    |    |            |   |  |           |
|   |         |               |                    |                      |   |           |              |           |           |          |          |          |            |                                                                                                    |                                    |    |            |   |  |           |

In figura sopra si nota, per esempio, la funzione RECIPE-DOWNLOAD puntare al RecipeName della struttura REC creata e non alla tag del plc direttamente.

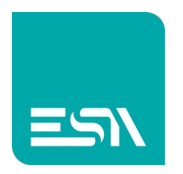

4) A RUNTIME una gestione classica delle ricette funzionerebbe, in ordine, con i seguenti step:

<u>SALVA RICETTA</u>: nella tabella RecipeEdit si configura il primo setting di macchina (dimensioni scatole) salvando la ricetta con nome BOX1

|    | × +                  | , btssl          |            |                |            | o -         | ه × ات |
|----|----------------------|------------------|------------|----------------|------------|-------------|--------|
| Re | cipe has been saved. | and m            |            |                |            |             | н :    |
|    | Name                 | Value            |            |                |            | PLC         |        |
|    | Recipe Id            | 1                | SAVE REC   | RecipeSaveAs   | Recipe Del |             |        |
|    | Recipe name          | Box1             |            |                |            | Name Box    |        |
|    | Change date          | 8:57:16 4/6/2021 |            |                |            |             |        |
|    | Comment              |                  | RecipeLoad | RecipeDownload |            |             |        |
|    | h                    | 10               |            |                |            |             |        |
|    | W                    | 11               |            |                |            | h 0         |        |
|    | d                    | 12               |            | RecipeUpload   |            |             |        |
|    |                      |                  |            | recipeopioud   |            | vv <u>0</u> |        |
|    | Recipe List          |                  |            |                |            | d 0         |        |
|    | RecipeId ∆           | Name             |            |                |            |             |        |
|    | 1                    | Box1             |            |                |            |             |        |
|    |                      |                  |            |                |            |             |        |
|    |                      |                  |            |                |            |             |        |
|    |                      |                  |            |                |            |             |        |
|    |                      |                  |            |                |            |             |        |
|    |                      |                  |            |                |            |             |        |
|    |                      |                  |            |                |            |             |        |
|    |                      |                  |            |                |            |             |        |
|    |                      |                  |            |                |            |             |        |
|    |                      |                  |            |                |            |             |        |

In RecipeList si vede ora la prima ricetta salvata.

Si ripete lo stesso step per salvare BOX2 e le successive ricette.

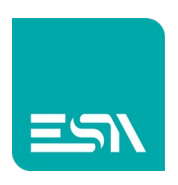

| 🔳 нмі | × +                                |                  |            |                         | o - o ×    |
|-------|------------------------------------|------------------|------------|-------------------------|------------|
| ← → C | Iocalhost:8080/sys/master/master_w | .html            |            |                         | \$ 🛎 :     |
| K     | RECIPE EUIL                        |                  |            |                         | PI C       |
|       | Name                               | Value            |            |                         | <u>FLC</u> |
|       | Recipe Id                          | 1                | SAVE REC   | RecipeSaveAs Recipe Del |            |
|       | Recipe name                        | Box2             |            |                         | Name Box   |
|       | Change date                        | 8:57:57 4/6/2021 |            |                         |            |
|       | Comment                            |                  | RecipeLoad | RecipeDownload          |            |
|       | h                                  | 20               |            |                         |            |
|       | W                                  | 21               |            |                         | h 0        |
|       | d                                  | 22               |            | RecipeUnload            |            |
|       |                                    |                  |            | Recipcopioad            |            |
|       | Recine List                        |                  |            |                         | d 0        |
|       | RecipeId A                         | Name             |            |                         |            |
|       | 1                                  | Box1             |            |                         |            |
|       | 2                                  | Box2             |            |                         |            |
|       |                                    |                  |            |                         |            |
|       |                                    |                  |            |                         |            |
|       |                                    |                  |            |                         |            |
|       |                                    |                  |            |                         |            |
|       |                                    |                  |            |                         |            |
|       |                                    |                  |            |                         |            |
|       |                                    |                  |            |                         |            |
|       |                                    |                  |            |                         |            |
|       |                                    |                  |            |                         |            |

**LOAD RICETTA**: fra le varie ricette salvate si suppone ora di caricare a video (in RecipeEdit) la BOX2 per verificarne i valori corretti e poi trasferirli nel PLC. Si configura quindi tale nome in RecipeEdit e si preme LOAD RECIPE. Nella stessa tabella appariranno i valori precedentemente configurati.

| 🔳 нмі                             | × +                                |                  |            |                |            | ٥        | - o × |
|-----------------------------------|------------------------------------|------------------|------------|----------------|------------|----------|-------|
| $\leftrightarrow$ $\Rightarrow$ G | Iocalhost:8080/sys/master/master_w | ı.html           |            |                |            |          | ☆ 😩 : |
| Re                                | cipe has been loaded.              |                  |            |                |            |          |       |
|                                   | Nama                               | Value            |            |                |            | PLC      |       |
|                                   | Recipe Id                          | 2                | DecineSave | PacipaSavaAs   | Pacipa Dal |          |       |
|                                   | Recipe name                        | Box2             | Recipesave | Recipesaveris  | Recipe Der | Name Box |       |
|                                   | Change date                        | 8:58:47.4/6/2021 |            |                |            | Nume Box |       |
|                                   | Comment                            | 0.50.47 4/0/2021 |            |                |            |          |       |
|                                   | h                                  | 20               | LOAD REC   | RecipeDownload | d          |          |       |
|                                   | w                                  | 20               |            |                |            | h 0      |       |
|                                   | d                                  | 22               |            |                |            |          |       |
|                                   |                                    |                  |            | RecipeUpload   |            | w 0      |       |
|                                   |                                    |                  |            |                |            |          |       |
|                                   | Recipe List                        |                  |            |                |            | d 0      |       |
|                                   | RecipeId <b>A</b>                  | Name             |            |                |            |          |       |
|                                   | 1                                  | Box1             |            |                |            |          |       |
|                                   | 2                                  | Box2             |            |                |            |          |       |
|                                   | 3                                  | Box3             |            |                |            |          |       |
|                                   | 4                                  | Box4             |            |                |            |          |       |
|                                   |                                    |                  |            |                |            |          |       |
|                                   |                                    |                  |            |                |            |          |       |
|                                   |                                    |                  |            |                |            |          |       |
|                                   |                                    |                  |            |                |            |          |       |
|                                   |                                    |                  |            |                |            |          |       |
|                                   |                                    |                  |            |                |            |          |       |
|                                   |                                    |                  |            |                |            |          |       |

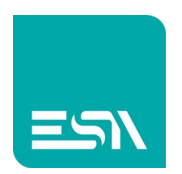

**DOWNLOAD RICETTA**: una volta caricata a video la ricetta (passo comunque non obbligatorio) è possibile trasferirla nel PLC con il tasto DOWNLOAD:

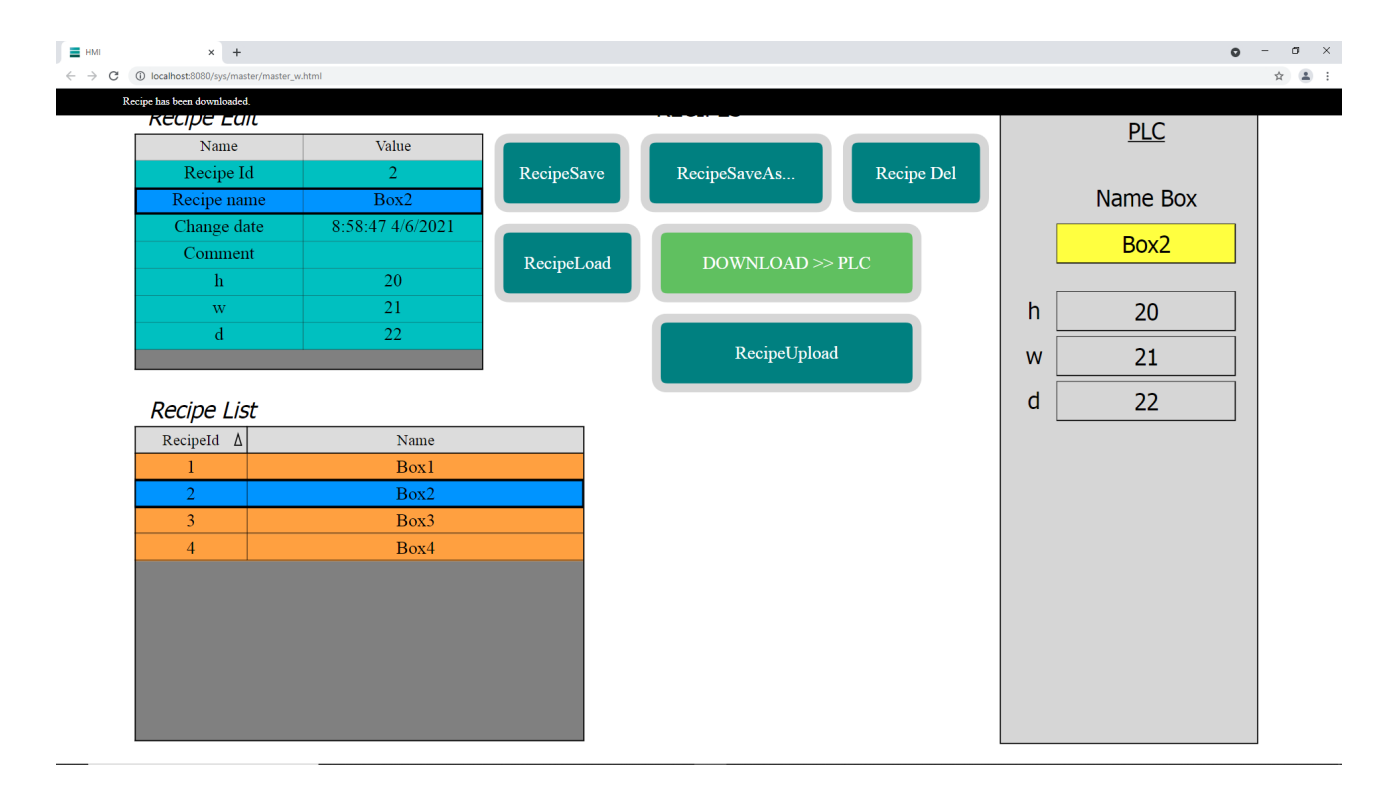

Si nota che i campi che puntano direttamente alle tag-plc (area grigia) si sono ora popolati della stessa ricetta BOX2 precedentemente selezionata e caricata a video.

La ricetta è stata trasferita al plc.

A questo punto, una volta salvate le ricette nella memoria SERVER, sarà sufficiente selezionarle e trasferirle per cambiare il setting-macchina con 1 click.

Infatti, il metodo forse più rapido per eseguire il download ricetta è selezionarla nella RecipeList e premere il pulsante **GridRecipeDownload**.

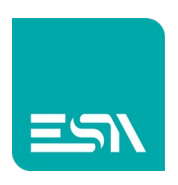

| × +<br>C () localhost:8080/sys/master/maste | r_w.html         |            |                         | Q        | -<br>\$ |
|---------------------------------------------|------------------|------------|-------------------------|----------|---------|
| Recipe has been downloaded.                 |                  |            |                         | PLC      |         |
| Name                                        | Value            |            |                         |          |         |
| Recipe Id                                   | 3                | RecipeSave | RecipeSaveAs Recipe Del |          |         |
| Recipe name                                 | Box3             |            |                         | Name Box |         |
| Change date                                 | 9:13:12 4/6/2021 |            |                         | Pov2     |         |
| Comment                                     |                  | RecipeLoad | RecipeDownload          | DUX3     |         |
| h                                           | 30               |            |                         |          |         |
| w                                           | 31               |            |                         | h 30     |         |
| d                                           | 32               |            | Recipel Inload          |          |         |
|                                             |                  |            | Recipeopload            | W 31     |         |
| Recipe List                                 |                  |            |                         | d 32     |         |
| RecipeId ∆                                  | Name             |            |                         |          |         |
| 1                                           | Box1             |            | GridRecipeDnload        |          |         |
| 2                                           | Box2             |            |                         |          |         |
| 3                                           | Box3             |            |                         |          |         |
| 4                                           | Box4             |            |                         |          |         |
|                                             |                  |            |                         |          |         |
|                                             |                  |            |                         |          |         |
|                                             |                  |            |                         |          |         |
|                                             |                  |            |                         |          |         |
|                                             |                  |            |                         |          |         |
|                                             |                  |            |                         |          |         |
|                                             |                  |            |                         |          |         |

I comandi di **GRID** si riferiscono a operazioni da poter effettuare a livello di griglia specifica.

Si pensi per esempio a più strutture ricette con più tabelle RECIPE LIST.

Si potrà fare download diversi puntando a griglie diverse.

Sotto un print-screen dei comandi di griglia.

|   | On                                                                                                    |            |             |         |
|---|----------------------------------------------------------------------------------------------------|------------|-------------|---------|
| + | · × † ↓                                                                                                    |            |             |         |
|   | Function                                                                                                    | Parameters |             |         |
| 1 | GridRecipeDownload ~                                                                                                    | GridName   | RecipesList | $\circ$ |
| 2 | ^                                                                                                    |            |             |         |
|   | GridRecipeCompare<br>GridRecipeDelete<br>GridRecipeDownload<br>GridRecipeDownloadBuffer<br>GridRecipeExportAll<br>GridRecipeImportAll<br>GridRecipeLoadBox<br>GridRecipeSaveAs<br>GridRecipeSaveBox<br>GridRecipeUpload<br>GridRecipeUploadBuffer<br>GridRefresh |            |             |         |

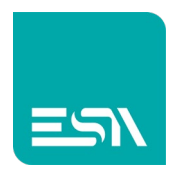

Note: Le STRUTTURE RICETTE, come detto, non sono necessariamente uniche nel progetto. In un progetto si possono avere più strutture con differenti tags. Per esempio nell'esempio delle scatole si puo' supporre di avere il primo setting-struttura con 3 tags di scatola (h-w-d) e un secondo setting-struttura con 5 tags di scatola (h-w-d, colore-etichetta, data immatricola). La combinazione dei 2 setting permette di comporre la scatola desiderata.

#### Tabella FUNZIONI predefinite

|   | Function             |
|---|----------------------|
| 1 |                      |
|   | Recipes              |
|   | RecipeClearBuffer    |
|   | RecipeCompareArchive |
|   | RecipeDelete         |
|   | RecipeDeleteId       |
|   | RecipeDownload       |
|   | RecipeDownloadBuffer |
|   | RecipeDownloadId     |
|   | RecipeExport         |
|   | RecipeExportAll      |
|   | RecipeExportDatabase |
|   | RecipeImport         |
|   | RecipeImportAll      |
|   | RecipeImportDatabase |
|   | RecipeLoad           |
|   | RecipeLoadId         |
|   | RecipePack           |
|   | RecipeRename         |
|   | RecipeRenameId       |

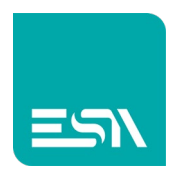

#### Tabella EVENTI di ricetta:

| Events             |      | » | $\bigcirc$ |
|--------------------|------|---|------------|
| OnRecipeSaved      | None |   | •000       |
| OnRecipeLoaded     | None |   |            |
| OnRecipeDeleted    | None |   |            |
| OnRecipeRenamed    | None | D |            |
| OnDownloadStart    | None |   |            |
| OnDownloadComplete | None | ø |            |
| OnDownloadError    | None |   |            |
| OnUploadStart      | None |   |            |
| OnUploadComplete   | None |   |            |
| OnUploadError      | None |   |            |

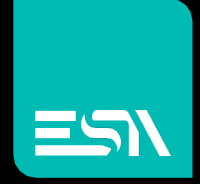

Connect ideas. shape solutions.

ESA S.p.A. | www.esa-automation.com |